## 1. Log into Web Portal. portal.agiletix.com

| Username: | ortal Login |
|-----------|-------------|
| Password: |             |
| Domain:   |             |
| Login     |             |
| ¢         |             |

2. Click on the **Events** on the Menu on the left of the page.

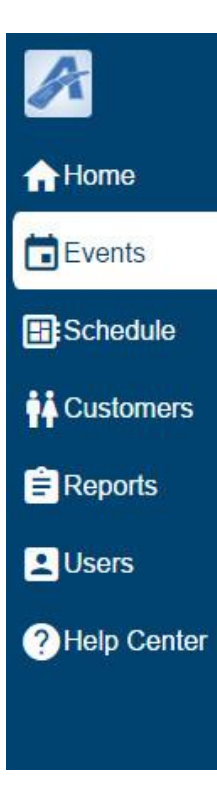

3. Click on the **Showings** button at the bottom of the screen.

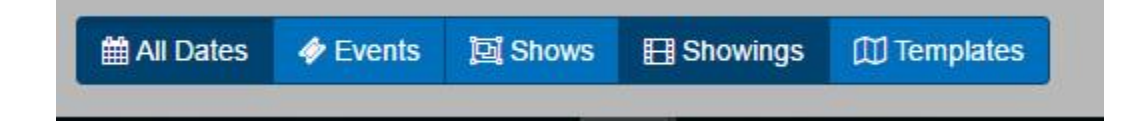

## 4. Click on the **Name** of the **Showing** that you wish to edit.

| Name T                           | Date                | T Dur T | Venue      |   | т Туре  | Ŧ | Folder         | T Enabled |
|----------------------------------|---------------------|---------|------------|---|---------|---|----------------|-----------|
| Daddy's Dyin'Who's Got the Will? | 2017-05-19 07:00 PM | 180     | 1          |   | Theatre |   | 2016-17 Events | 4         |
| Daddy's Dyin'Who's Got the Will? | 2017-05-20 07:00 PM | 180     | (Constant) |   | Theatre |   | 2016-17 Events | ×.        |
| Daddy's Dyin'Who's Got the Will? | 2017-05-21 07:00 PM | 180     | -          |   | Theatre |   | 2016-17 Events | 8         |
| Daddy's Dyin'Who's Got the Will? | 2017-05-22 02:00 PM | 180     | -          |   | Theatre |   | 2016-17 Events | ×.        |
| Daddy's Dyin'Who's Got the Will? | 2017-05-26 07:00 PM | 180     | -          |   | Theatre |   | 2016-17 Events | 2         |
| Daddy's Dyin'Who's Got the Will? | 2017-05-27 02:00 PM | 180     | -          |   | Theatre |   | 2016-17 Events | ×.        |
| Daddy's Dyin'Who's Got the Will? | 2017-05-28 02:00 PM | 180     | -          |   | Theatre |   | 2016-17 Events | 8         |
| Daddy's Dyin'Who's Got the Will? | 2017-05-29 02:00 PM | 180     | -          |   | Theatre |   | 2016-17 Events | ×.        |
| Daddy's Dyin'Who's Got the Will? | 2017-06-02 07:00 PM | 180     | Summer V   |   | Theatre |   | 2016-17 Events | 8         |
| Daddy's Dyin'Who's Got the Will? | 2017-06-03 02:00 PM | 180     | -          |   | Theatre |   | 2016-17 Events | ×.        |
| Daddy's Dyin'Who's Got the Will? | 2017-06-04 07:00 PM | 180     | -          |   | Theatre |   | 2016-17 Events | 8         |
| Fringe & Foolery                 | 2017-06-11 06:30 PM | 300     | -          |   | Theatre |   | 2016-17 Events | ×.        |
| Prime Time Players & Loose Cab   | 2017-06-18 10:30 AM | 120     | -          |   | Theatre |   | 2016-17 Events | 2         |
| Kids Performing Arts Sum         | 2017-06-28 08:30 AM | (       | (Income)   |   | Theatre |   | 2016-17 Events | ×.        |
| Mary Poppins                     | 2017-07-14 07:00 PM | 150     | -          |   | Theatre |   | 2016-17 Events | 8         |
| Mary Poppins                     | 2017-07-15 07:00 PM | 150     | -          |   | Theatre |   | 2016-17 Events | ×.        |
| Mary Poppins                     | 2017-07-16 07:00 PM | 150     | Summer of  |   | Theatre |   | 2016-17 Events | 8         |
| Mary Poppins                     | 2017-07-17 02:00 PM | 150     | -          |   | Theatre |   | 2016-17 Events | ×.        |
| Mary Poppins                     | 2017-07-21 07:00 PM | 150     | -          |   | Theatre |   | 2016-17 Events | 8         |
| Mary Poppins                     | 2017-07-22 07:00 PM | 150     | -          |   | Theatre |   | 2016-17 Events | ×.        |
| Mary Poppins                     | 2017-07-23 07:00 PM | 150     | Summer 1   |   | Theatre |   | 2016-17 Events | 2         |
| Alas Persian                     |                     | 400     | -          | - | Thereby |   | 2040.47.0      |           |

## 5. Click on the **Manage** button.

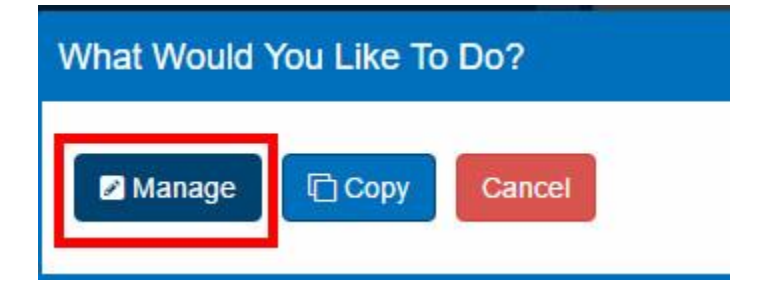

6. You are now on the **Showing Edit** page for that specific Date and Time. From here you can make your edits to your showing.

|                                                |                                                           | G |
|------------------------------------------------|-----------------------------------------------------------|---|
| Showing Edit                                   |                                                           |   |
| Folder Path: TicketsNashville.com (Training) > | (Training) > 2016-2017 Season and Events > 2016-17 Events |   |
| Properties                                     |                                                           |   |
| Name                                           |                                                           |   |
| Daddy's Dyin'Who's Got the Will?               |                                                           |   |
| Start Date & Time                              |                                                           |   |
| Fri, May 19, 2017 7:00 PM                      |                                                           |   |
| Duration (In Minutes)                          |                                                           |   |
| - 180 +                                        |                                                           |   |
| Venue/Location                                 |                                                           |   |
|                                                |                                                           |   |
| Add New Venue/Location                         |                                                           |   |
| Available Delivery Methods                     |                                                           |   |
| Will Call                                      |                                                           |   |
|                                                |                                                           |   |
| Pricing & Inventory Tiers                      |                                                           |   |
|                                                |                                                           |   |
| Admission (Sold: 13) (Available: 87)           |                                                           |   |
| Z Edit Admission Tier Add Ticket Pr            | rice                                                      |   |
|                                                |                                                           |   |
| Back D Save Changes Lin Dublish                | View Activity Web Links View Show                         |   |
| Charte Changes On-Fubisi                       |                                                           |   |

7. Once you have made your edits click on **Save Changes**.

| and the state of the | menan men    |           | and and the   |
|----------------------|--------------|-----------|---------------|
| Back                 | Save Changes | Web Links | View Showings |

**NOTE:** If you need to make changes to the show information you can click on the **View Show** button at the bottom of the page to go to the **Show Edit** page.

| 🗲 Back | 🖹 Save Changes | Un-Publish | View Activity | Web Links | View Show |
|--------|----------------|------------|---------------|-----------|-----------|
|        |                |            |               |           |           |